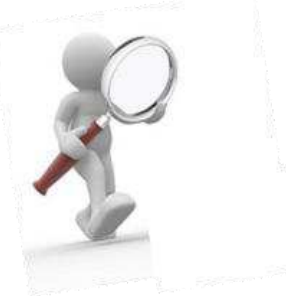

# Projet du suivi d'un Patient Chronique

UTILISATION DE MEDISPRING

# Première connection

Pour un démarrage facile, référez-vous au mode d'emploi de base disponible sur l'UV.

#### Navigateurs au top

De manière générale, il est recommandé de travailler sur ordinateur et non sur votre téléphone, et d'utiliser Chrome (ou Firefox).

#### Adresse de connection

De nombreux soucis viennent d'une mauvaise adresse de connection. La <u>seule</u> et <u>unique</u> adresse url à utiliser est : <u>https://academic.medispring.be/</u>

#### Nommer correctement son patient

Suivez les consignes ! Le minimum est 3 caractères sans espace. Pour rappel :

Nom et prénom du patient : votre nom et votre prénom

Genre du patient : utiliser le genre du patient.

Pour la date de naissance du patient indiquez : 01/01/année de naissance du patient.

### Vous avez perdu vos clés d'identification?

La clé de groupe de votre cohorte est disponible sur l'UV. Si c'est votre clé personnelle qui est introuvable, veuillez envoyer un mail à l'adresse <u>dmgulb@ulb.be</u> en spécifiant votre nom, prénom, numéro de matricule et cohorte.

Votre clé vous sera envoyée dans la quinzaine. Ne la perdez pas !

# Votre ID ou votre mot de passe ne fonctionnent plus ?

L'erreur est le plus souvent liée **à ce que vous encodez** : attention aux majuscules, minuscules et caractères spéciaux. Attention aux espaces devant et derrière l'ID et le mot de passe qu'on peut copier/coller sans s'en rendre compte.

# Vous avez oublié votre mot de passe ?

Veuillez envoyer un email à l'adresse dmgulb.be en spécifiant votre nom, prénom, numéro de matricule et cohorte. Un nouveau mot de passe sera généré dans la quinzaine (vous ne pouvez pas le faire vousmême !)

# Votre patient est introuvable?

Medispring retient habituellement le dernier patient consulté. S'il a disparu, utilisez le deuxième onglet en partant du haut à gauche et rechercher votre patient avec son nom.

#### Le dossier de votre patient est vide ? Vos consultation(s) ont disparu ?

Cela vient d'une mauvaise adresse de connexion. La <u>seule</u> et <u>unique</u> adresse url à utiliser est : <u>https://academic.medispring.be/</u>

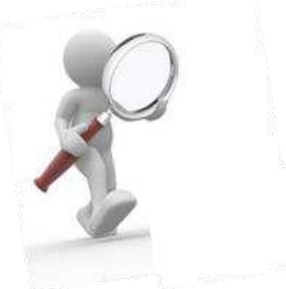

#### Vous allez ou vous avez changé d'ordinateur?

Vous ne devriez pas rencontrer de problèmes particuliers. Cependant après connexion vous devrez rechercher votre patient.e (cfr question précédente). N'oubliez pas d'enregistrer vos clés de cryptage sur votre nouvel appareil.

# Vous avez des questions de fond concernant votre projet (pathologies, médicaments)?

Votre contact direct est <a href="mailto:quentin.vanderhofstadt@ulb.be">quentin.vanderhofstadt@ulb.be</a>

# Vous avez un problème technique qui n'est pas répertorié ici ou vous ne parvenez pas à solutionner votre problème ?

Envoyer un email à l'adresse <u>dmgulb@ulb.be</u> avec votre nom, prénom, numéro de matricule et la description de la situation avec une ou plusieurs captures d'écran.